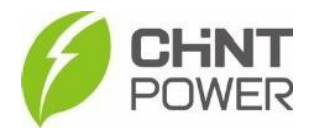

# Manual Rápido Smart Meter Chint e Zero-Grid

Aplicação Monofásico (DDSU666) e Trifásico (DTSU666).

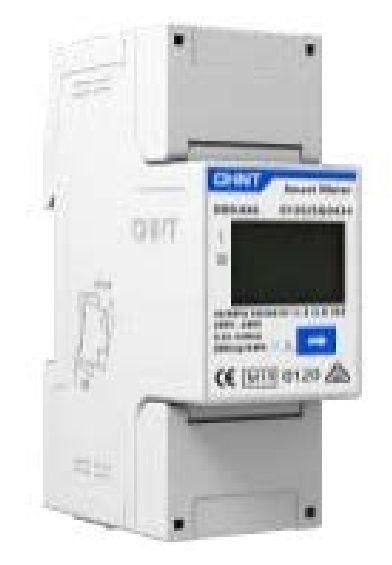

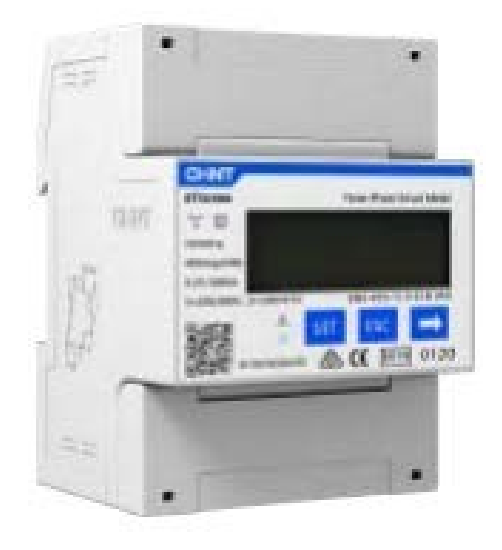

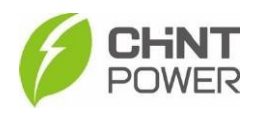

#### 1. Modelos de Medidor

Modelos de Medidor Chint:

- DDSU666 Monofásico
- DTSU666-5(80)A Trifásico
- DTSU666-1.5(6)A Trifásico + TC

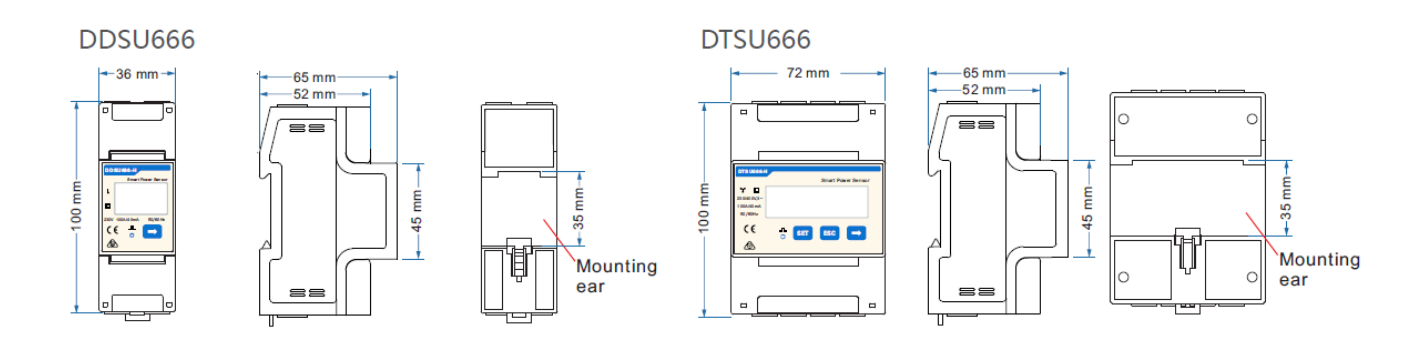

# 2. Como fazer a conexão física do Medidor

• DDSU666 – Monofásico

Sempre posicionar o inversor entre a Rede e a Carga conforme a imagem:

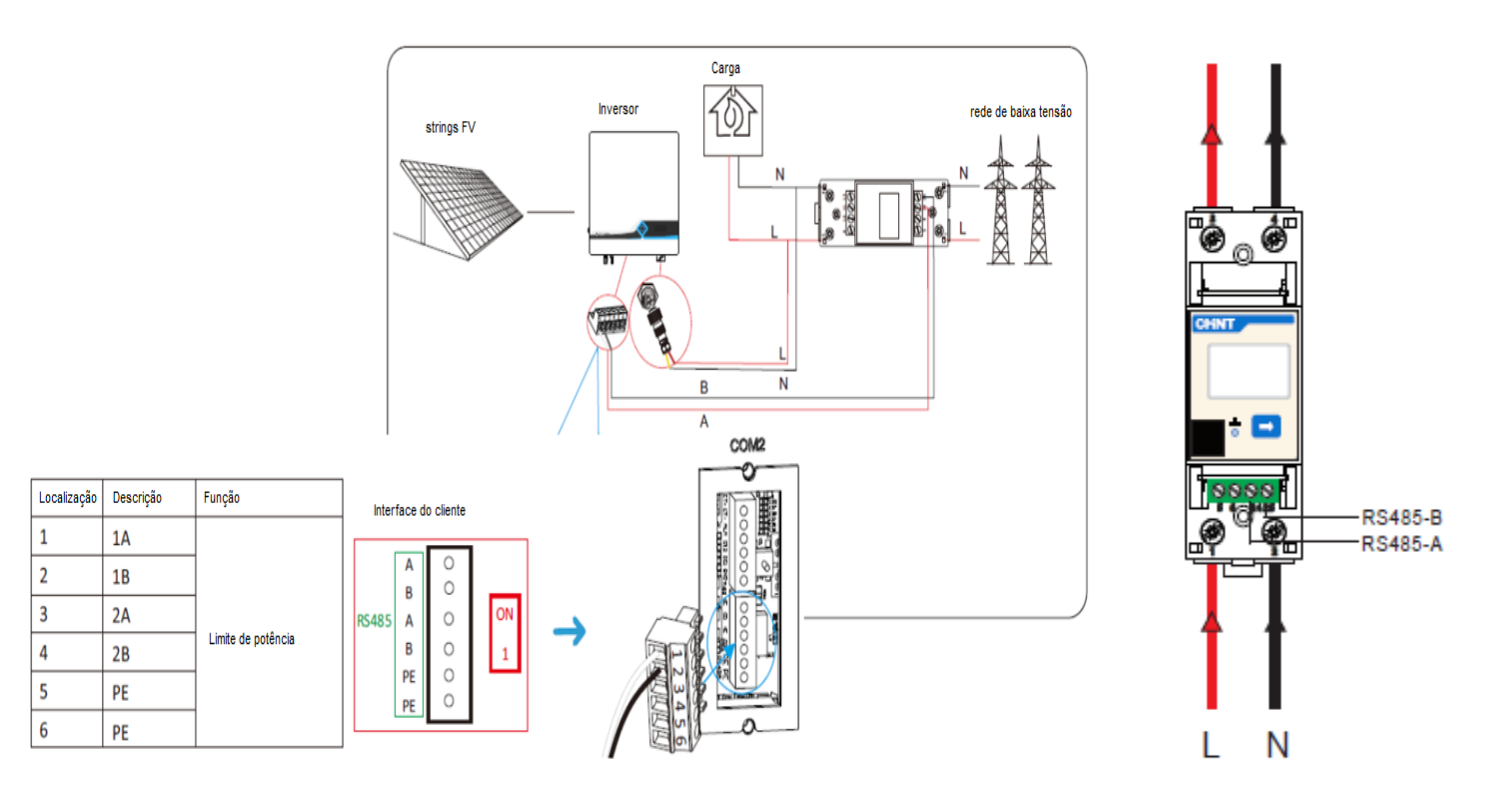

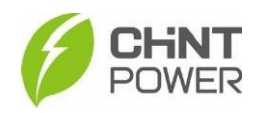

#### • DTSU666-5(80)A – Trifásico

Sempre posicionar o inversor entre a Rede e a Carga conforme a imagem:

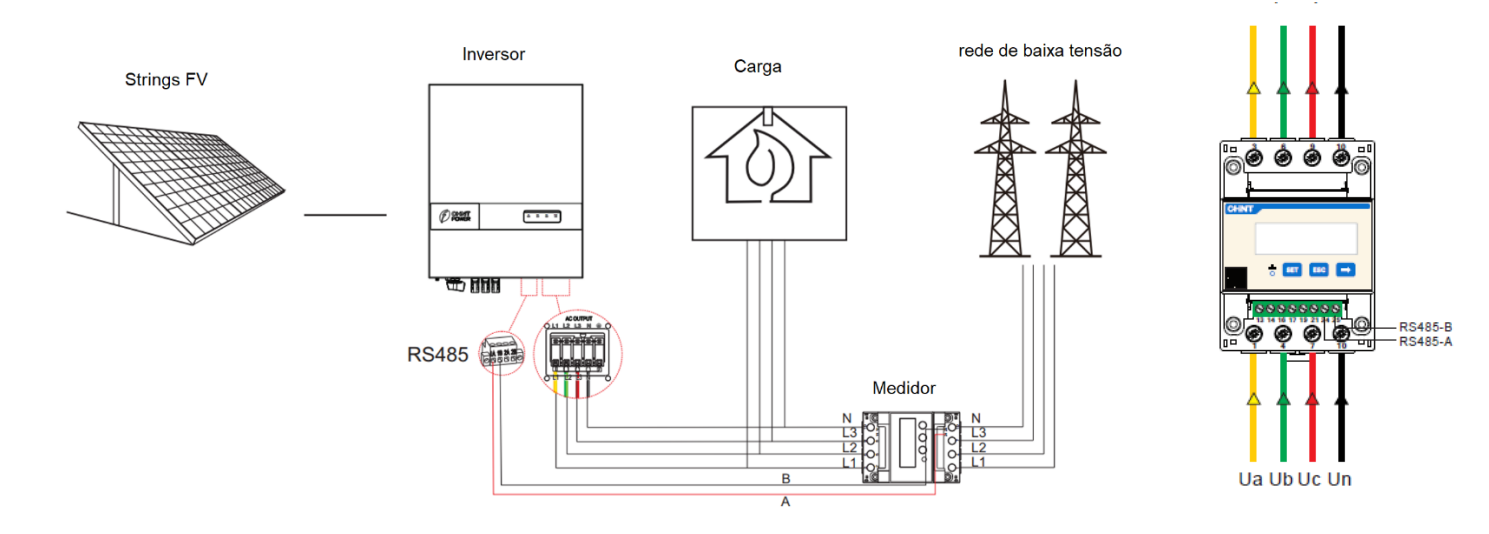

# • DTSU666-1.5(6)A – Trifásico + TC

Sempre posicionar o inversor entre a Rede e a carga.

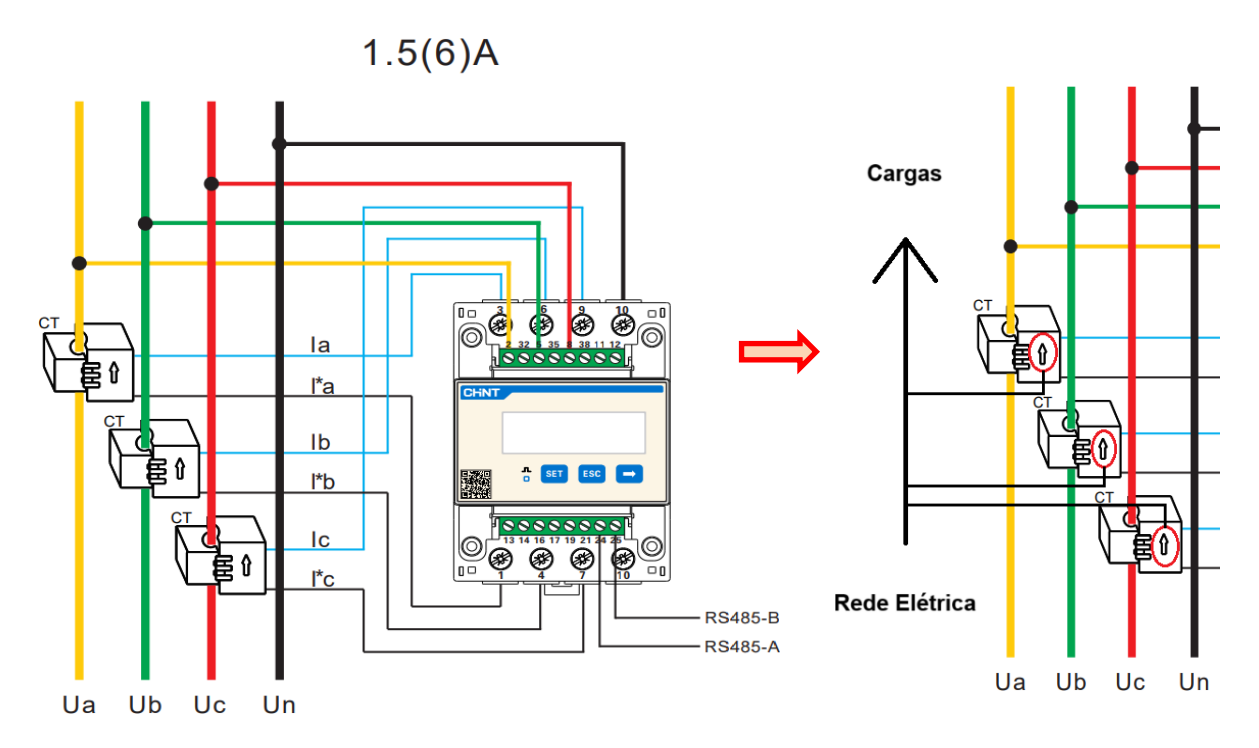

 <u>Importante</u>: Confirmar se a polaridade dos TCs está correta, apontando da Rede para as Cargas. Caso esteja invertida a direção, a medição será incorreta.

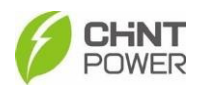

# 3. Como configurar no APP Chint Connect

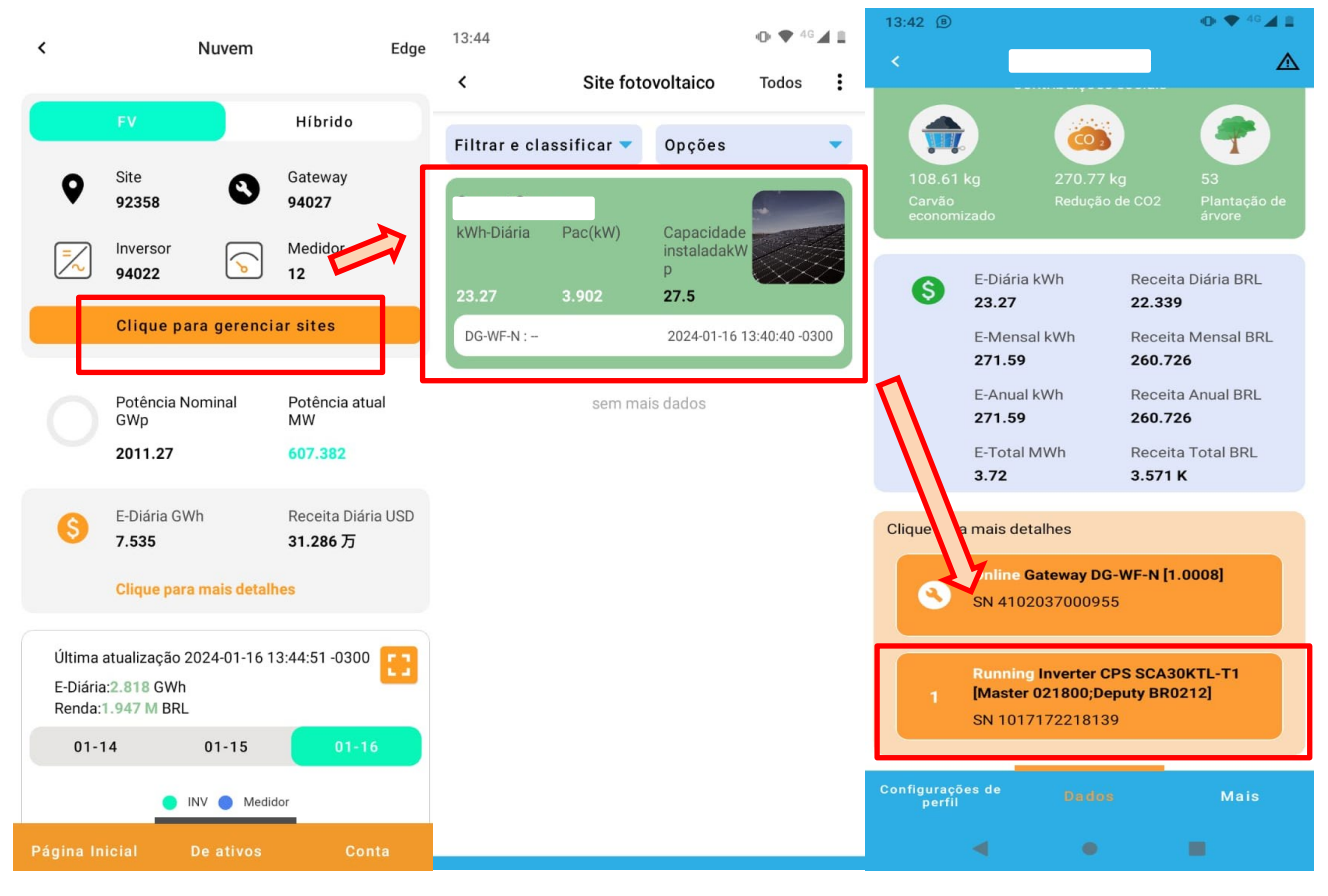

|                  | Gateway 4102***0955                 | ,<br>ک         | Gateway 4102***                                                   | 0955                |  |  |  |
|------------------|-------------------------------------|----------------|-------------------------------------------------------------------|---------------------|--|--|--|
| unning           | Inverter ID 1                       |                | outonay                                                           |                     |  |  |  |
| CPS SCA30KTL-T1  |                                     |                | Running Inverter ID 1                                             |                     |  |  |  |
| Master<br>N 1017 | 021800;Deputy BR0212]<br>7172218139 | CPS S<br>SN 10 | CPS SCA30KTL-T1 [Master 021800;Deputy BR0212]<br>SN 1017172218139 |                     |  |  |  |
| As               | Sem Alarme                          |                | Ler @2024-01-16                                                   | 13:42:42 -0300      |  |  |  |
|                  |                                     | Se             | tting parameters                                                  | >                   |  |  |  |
| Cont             | figure o inversor                   | > Sw           | vitching machine                                                  | >                   |  |  |  |
| Regi<br>grav     | stro de leitura/<br>ação            | <u> </u>       | cal time & address                                                | >                   |  |  |  |
| Atua             | lizar Firmware                      | >              | aster firmware part number                                        | >                   |  |  |  |
|                  |                                     | Ze             | ro Export                                                         | >                   |  |  |  |
|                  |                                     | 0 acima        | é uma combinação de permi                                         | ssões de especialis |  |  |  |
|                  |                                     |                |                                                                   |                     |  |  |  |
|                  |                                     |                |                                                                   |                     |  |  |  |
|                  |                                     |                |                                                                   |                     |  |  |  |
|                  |                                     |                |                                                                   |                     |  |  |  |
|                  |                                     |                |                                                                   |                     |  |  |  |
|                  |                                     |                |                                                                   |                     |  |  |  |

Configu

Dados

Mais

•

◄

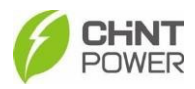

| CPS SCA30KTL-T1 [Master 021800;Deputy BR0212]<br>SN 1017172218139 |                                     |   |  |  |  |
|-------------------------------------------------------------------|-------------------------------------|---|--|--|--|
| Ler @2024                                                         | 4-01-16 13:42:54 -0300              |   |  |  |  |
| Grupo:Zero Export [7]                                             |                                     | * |  |  |  |
| Digital meter modbus<br>address                                   | 1.0                                 | > |  |  |  |
| Digital meter Type                                                | CHINT/DTSU666                       | > |  |  |  |
| Digital meter power direction                                     | Positive (grid to inverter)         | > |  |  |  |
| Power limit function                                              | Power limit by digital meter device | > |  |  |  |
| Power limit CT ratio                                              | Unknown                             | > |  |  |  |
| Power limit mode                                                  | CT on Grid (Meter on<br>Grid)       | > |  |  |  |
| Maximum feed in grid                                              | 0.0 W                               | > |  |  |  |

# - Digital meter modbus address: 1.0

A configuração default de endereço modbus é 1.0, não é necessário alterar.

- **Digital meter type:** Selecionar CHINT DDSU666 (monofásico) ou CHINT DTSU666 (trifásico), dependendo do modelo;

# - Digital meter power Direction: Positive (grid to inverter).

Selecionar a direção do fluxo de corrente do medidor em relação a instalação. A configuração padrão e recomendada é a Positiva (Rede ~ Inversor), considerando a ordem de conexão dos cabos indicada nesse manual.

# - Power limit function: Power limit by digital meter device.

Sempre selecionar essa opção, não importa se é monofásico, trifásico, ou se possui TC.

# - Power limit CT ratio: Unknow.

Sempre selecionar essa opção, não importa se é monofásico, trifásico, ou se possui TC. \*Caso o modelo possua TC, a relação de transformação é configurada **diretamente** no medidor.

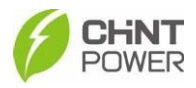

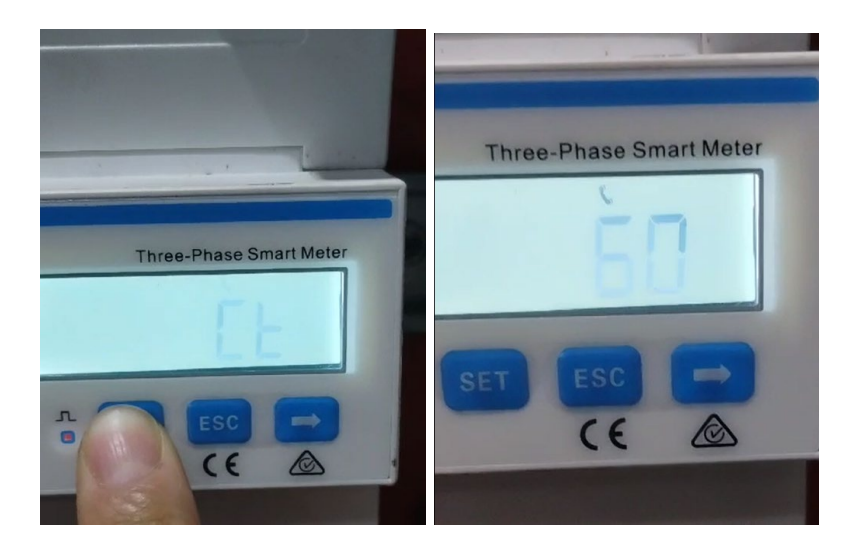

A relação de transformação é selecionada diretamente na tela do medidor.

O modelo de TC geralmente comercializado é o LCTA97C2 – 300A /5A, portanto possui uma relação de transformação 300/5 = 60 RTC. Caso seja outro modelo, adequar de acordo com a relação indicada.

#### TC = 60

\*Essa configuração só é necessária caso o modelo possua TC.

#### - Power limit mode: CT on Grid (Meter on Grid)

Para que a função de limitação de potência funcione corretamente, é necessário indicar a posição do medidor na instalação. A correta posição é sempre o Medidor na Rede.

#### - Maximum feed in grid power: 0.0

Nessa parte é possível setar quanto de potência será injetado na rede. Para o Grid Zero, o padrão é digital é de 0W de injeção para a rede. Porém é possível setar outro valor de limitação de potência, a critério do cliente.

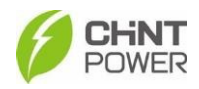

# OBS 1: As mesmas configurações do APP também pode ser configuradas pelo PORTAL Web:

| < Overview Proc                              | luction Re  | evenue | Panel            | Event          | Not   | ifications     | Settings              | Firmware   | Com       | miss > |
|----------------------------------------------|-------------|--------|------------------|----------------|-------|----------------|-----------------------|------------|-----------|--------|
| All Models<br>Only support to R/W same model | at a time!! |        | xpert Group      | V              | Searc | ch for R       | Sear                  | ch Read Co | mmand Rea | d      |
| - DG-WF-NE:                                  |             |        | Command Writ     | e Local time & | addr  | ess            | Master firmware par   | t number   | Zero Exp  | ort    |
| CPS SCA50KTL-T                               | Running     | R      | egister Name     |                | Unit  | Value          |                       |            | Action    |        |
|                                              | < []        | 1 > D  | igital meter mc  | odbus address  | N/A   | Current Value: | ue: 1                 |            | Edit      | Write  |
|                                              |             | D      | igital meter Typ | De             | N/A   | Current Value: | ue: CHINT/DTSU666     |            | Edit      | Write  |
|                                              |             | D      | igital meter po  | wer direction  | N/A   | Current Value: | ue: Positive (grid to | inverter)  | Edit      | Write  |

# OBS 2: O medidor já vem com as seguintes configurações padrão de fábrica:

Protocolo Modbus-RTU com 9600 BPS, 8 bits de dados, 1 bit de parada, sem formato de dados de paridade, com endereço de comunicação 1.

| N<br>uodbu5 | Significa que o atual<br>protocolo de<br>comunicação é o<br>Modbus.                                    |
|-------------|----------------------------------------------------------------------------------------------------|
|             | Representa 8 data<br>bits, nenhum effect<br>bit e um stop bit do<br>protocolo de<br>comunicação atual. |
|             | Significa que o atual<br>endereço de<br>comunicação é o<br>1.                                          |
| ₽₽ <u></u>  | Significa que a taxa<br>de transmissão de<br>comunicação atual é<br>9600.                              |

Esses valores não precisam ser configurados na instalação padrão.

Porém, caso o medidor não esteja funcionando corretamente, certifique-se que esses valores estão corretos diretamente no medidor:

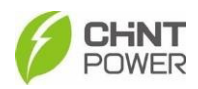

# Instalação Medidor Monofásico

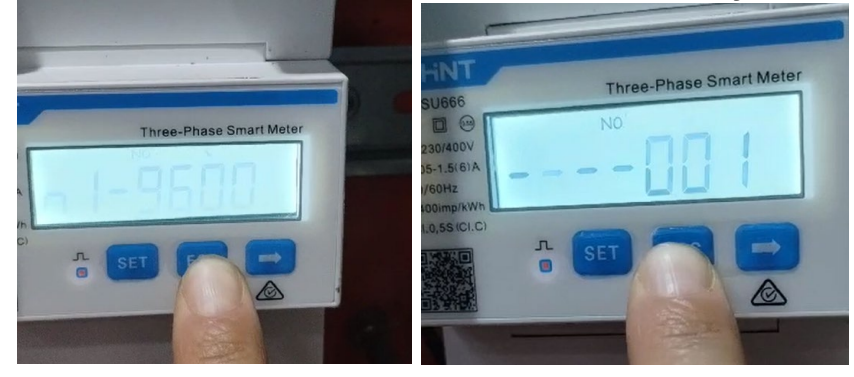

#### Botões

- SET: Aperte "SET" para entrar na parte de configurações do medidor, digite a senha 701 para prosseguir. O botão "SET" também é equivalente ao "Enter".
- ESC: O botão "ESC" faz com que a opção seja alterada para a tela anterior.

- 🖙: A seta altera a opção para a próxima tela ou próximo valor. \*O medidor

monofásico é configurado apenas com a seta (⇔).

#### 4. Instalação finalizada com sucesso

a) É possível consultar o Grid Zero funcionando perfeitamente no APP Chint Connect;

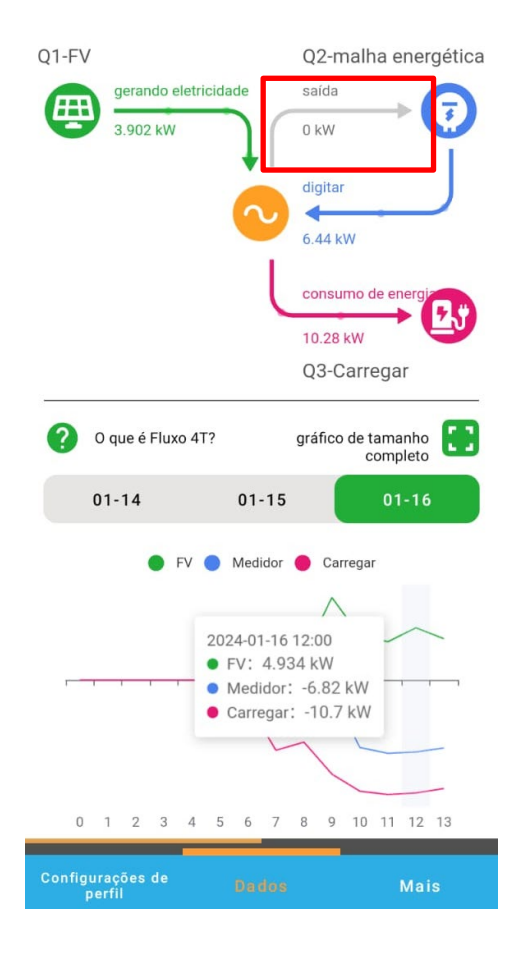

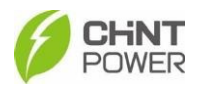

### a) Ou no Portal Web:

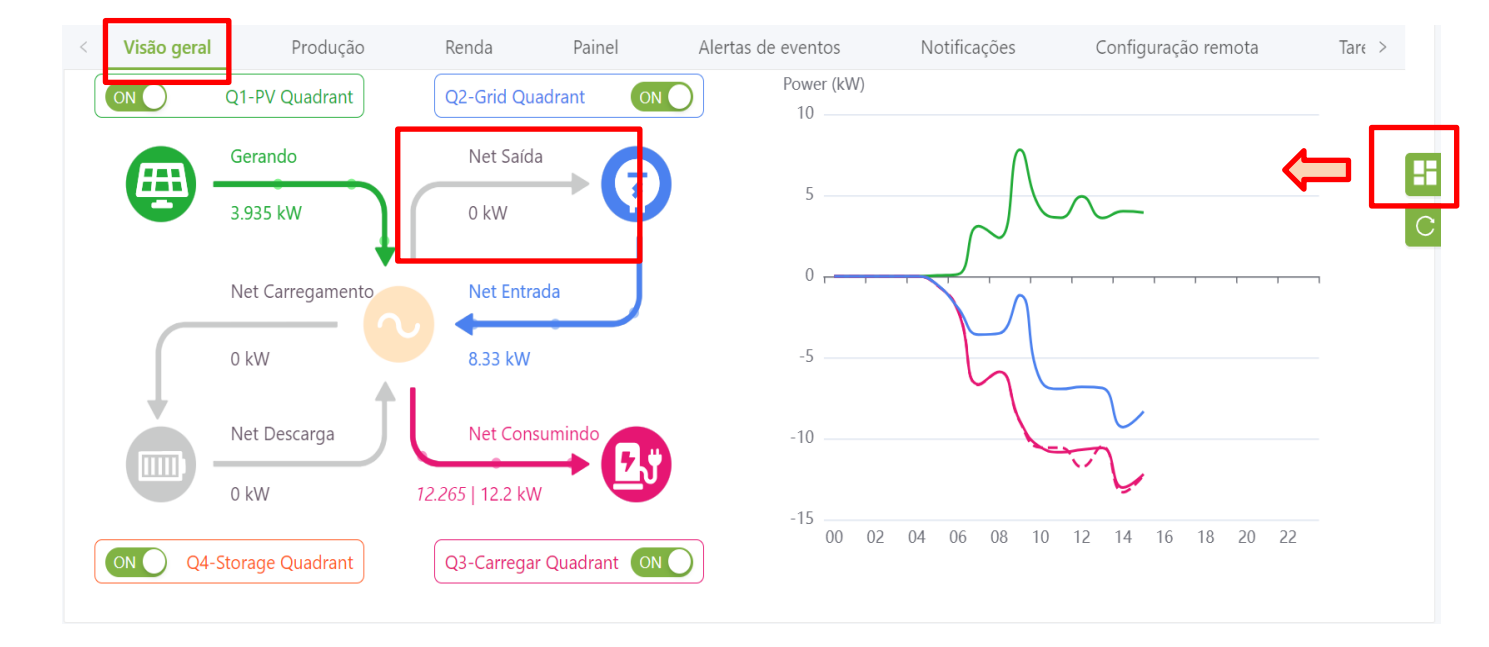

É importante ressaltar que a função Zero-Grid não funciona como um impedimento de injeção de energia absoluto. A comunicação dos equipamentos (medidor-Inversor) não é completamente instantânea e, o pequeno delay pode causar resquícios de injeção de potência.

Porém esse comportamento é comum para os equipamentos eletrônicos e, os valores de injeção são quase imperceptíveis em relação à potência do sistema.

#### Observação

 O WiFi dongle precisa estar atualizado para a versão mais recente: Para a Geração 1 precisa ser atualizado para V1.0008 ou superior. Para a Geração 2 precisa ser atualizado para V2.0017 ou superior.

Contato pós-venda:

+55 11 3003-7288